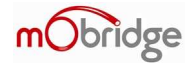

Version 0.1

# mObridge Wizard User Manual

For use with the mObridge range of products for software updates, vehicle configuration and general setup parameters when installing mObridge products.

| 🗑 mObridge Update Wizard                            |                                                                                          |
|-----------------------------------------------------|------------------------------------------------------------------------------------------|
| mObridge                                            | Total Vehicle Integration<br>Bridging media, communication & lifestyle with your vehicle |
| mObridge Update Wize                                | ard                                                                                      |
| This application will allow you to up requirements. | odate the software of your mObridge device and configure it to your                      |
| From time to time, mObridge will re                 | elease software updates for the product range via the website.                           |
| The update and configuration proc                   | cedure should only take a few minutes to complete.                                       |
| Press Next to continue.                             |                                                                                          |
|                                                     |                                                                                          |
|                                                     |                                                                                          |
|                                                     |                                                                                          |
|                                                     |                                                                                          |
|                                                     |                                                                                          |
|                                                     |                                                                                          |
|                                                     |                                                                                          |
| 0.13.0                                              | << Prev Next >> Finish                                                                   |

### www.mobridge-usa.com

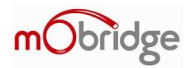

### Installation

Note: Do Not plug the USB cable in before installing the mObridge Wizard. The Wizard contains the drivers needed for the cable.

| 🖥 mObridge Update                                               |                                               |
|-----------------------------------------------------------------|-----------------------------------------------|
| Select Installation Folder                                      | mObridge                                      |
| The installer will install mObridge Update to the following     | ı folder.                                     |
| To install in this folder, click "Next". To install to a differ | ent folder, enter it below or click "Browse". |
| Folder                                                          |                                               |
| C:\Program Files\m0bridge\m0bridge Update\                      | Browse                                        |
|                                                                 | Disk Cost                                     |
| Install mObridge Update for vourself, or for anyone wh          | no uses this computer:                        |
| QF                                                              |                                               |
|                                                                 |                                               |
| O Just me                                                       |                                               |
|                                                                 |                                               |

Figure 1 Installation of the mObridge Wizard Interface

Upon downloading of the mObridge Wizard from <u>www.mobridge-usa.com</u> the first install page will ask you the location of the install and access to the software as see in figure 1. The defaults for this will be full access by everyone under 'Program Files\mObridge'.

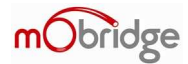

| mObridge Update                                                                                   |                             |
|---------------------------------------------------------------------------------------------------|-----------------------------|
| nstall mObridge Developer Cable Driver                                                            | mObridge                    |
| you have a mObridge Developer Cable and would like to install the<br>heck the following Checkbox. | driver at this time, please |
| Ves Please - Install the driver.                                                                  |                             |
|                                                                                                   |                             |
|                                                                                                   |                             |
|                                                                                                   |                             |
|                                                                                                   |                             |
| Cancel                                                                                            | < Back Next >               |

Figure 2 Request to install USB drivers

The Wizard installer will next ask you if you wish to install the USB drivers. If the user is using the USB cable for interfacing with the mObridge unit then the USB drivers are required to be installed.

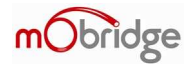

| 🖗 m0bridge Update                   |             |
|-------------------------------------|-------------|
| Installing mObridge Update          | mObridge    |
| mObridge Update is being installed. |             |
| Please wait                         |             |
|                                     |             |
|                                     |             |
|                                     |             |
|                                     |             |
|                                     |             |
|                                     |             |
| Cancel                              | «Back Next> |

Figure 3 mObridge Install in progress

As seen in figure 3, the mObridge Wizard installation install has begun.

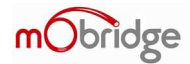

| Device Driver Installation | Wizard                                                                                                    |
|----------------------------|----------------------------------------------------------------------------------------------------|
|                            | Welcome to the Device Driver<br>Installation Wizard!<br>This wizard helps you install the software drivers that some<br>computers devices need in order to work. |
|                            | To continue, click Next.                                                                                                    |
|                            | < Back Next > Cancel                                                                                                    |

Figure 4 Windows driver installation

As seen in figure 4, the Wizard will now help you install the Device Drivers needed for the USB cable interface. Selecting 'Next' will install these drivers.

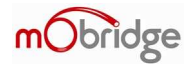

| Completing the De<br>Installation Wizar                       | evice Driver<br>d                                         |
|---------------------------------------------------------------|-----------------------------------------------------------|
| The drivers were successfully i                               | nstalled on this computer.                                |
| You can now connect your de<br>came with instructions, please | vice to this computer. If your device<br>read them first. |
| Driver Name                                                   | Status                                                    |
| ✓ FTDI CDM Driver Packa                                       | . Ready to use                                            |

Figure 5 Installation of the USB drivers complete

As seen in Figure 5, the Wizard Device Drivers have now been installed successfully. If any part of this process has failed, then the user should start at the beginning again of the install.

This is the final step of the installation. Your Wizard is now ready for use!

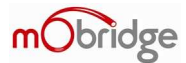

# **Interface Method Selection**

| 🐻 mObridge Update Wizard 🛛 🔀                                                                    |
|-------------------------------------------------------------------------------------------------|
| mobridge Total Vehicle Integration<br>Bridging media, communication & Messyle with your vehicle |
| Please select the interface you would like to use to configure and update your mObridge device: |
| O iPod Cable Adapter                                                                            |
| OBluetooth                                                                                      |
| Memory Card                                                                                     |
|                                                                                                 |
|                                                                                                 |
|                                                                                                 |
|                                                                                                 |
| << Prev Next >> Finish 1.0.11.0                                                                 |

#### Figure 6 Wizard interface showing SD card selected

The figure above illustrates selecting the SD card option for configuration.

The mObridge Wizard allows a user to select various methods to interface to the mObridge unit's. In the case of the iPod products it is possible to use a USB adapter that plugs into the iPod cable itself allowing for an easy connection to the mObridge unit's. If the iPod cable is not present then either the SD card can be used or in the case of the Bluetooth products, it is possible to connect to the units via Bluetooth and perform software and configuration updates through this method.

The USB cable is readily available through mObridge distributors. The Wizard interface will automatically find the USB cable and will install the drivers as needed.

### www.mobridge-usa.com

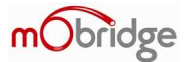

# **SD Card Use**

| 🐱 mObridge Update Wizard                      |                                                                                     |
|-----------------------------------------------|-------------------------------------------------------------------------------------|
| mObridge To                                   | otal Vehicle Integration                                                            |
| SD Card update!                               |                                                                                     |
| The wizard will set an SD-Card with the nec   | essary files to update the mObridge device.                                         |
| Please select your SD Card from the list of a | drives, and also the mObridge device you are targetting.                            |
| Select SD-Card           K: [FAT]             | Select mObridge product<br>mObridge Audio (A-2010)<br>mObridge Bluetooth (ABT-2010) |
| 1.0.11.0                                      | << Prev Next >> Finish                                                              |

#### Figure 7 SD card selection and mObridge product

One the user has selected the SD card option, the PC will look for an SD card and in this case it has discovered an SD card on 'K' drive. Select the SD card and the mObridge product ID and continue onto the next stage by using the 'Next >>' button.

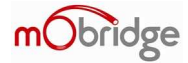

| 题 mObridge Update Wizar                                                                                                    | rd                                                                                          |    |
|----------------------------------------------------------------------------------------------------|---------------------------------------------------------------------------------------------|----|
| mObridg                                                                                                    | C Total Vehicle Integration<br>Bridging media, communication & lifestyle with your vehicle. |    |
| Create<br>Configuration File!                                                                                                  | Vehicle iPod Bluetooth Bluetooth Audio                                                      |    |
| Modify the settings on the<br>right according to your                                                                          | Vehicle Porsche                                                                             | ~  |
| vehicle and requirements.<br>Press <i>Next</i> to save the<br>settings, or <i>Previous</i> to go<br>back.<br>Reset to defaults | Variant Europe                                                                              |    |
| 1.0.11.0                                                                                                    | << Prev Next >> Finit                                                                       | sh |

#### Figure 8 Easy to use menu to change parameters

The easy to use menu allows the user to change parameters such as the vehicle type, vehicle variant settings such as USA or Europe or even legacy Mercedes versions, iPod browsing method or complete disablement of the iPod if the user only requires Bluetooth.

The user can also make changes to Bluetooth audio parameters such as microphone gain, audio level outputs for audio streaming, ring volumes and voice prompts.

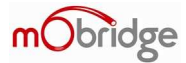

| 🐱 mObridge Update Wizard                                                            |                                                                                | X             |
|-------------------------------------------------------------------------------------|--------------------------------------------------------------------------------|---------------|
| mObridge                                                                            | Total Vehicle Integrati<br>Bridging media communication & lifestyle with your  | on<br>vehicle |
| Configurate Saved!                                                                  |                                                                                |               |
| The SD-Card can now be inserted into a<br>automatically reconfigure itself based or | mObridge unit. The mObridge unit will ther<br>In the settings you have chosen. | í             |
|                                                                                     |                                                                                |               |
|                                                                                     |                                                                                |               |
|                                                                                     |                                                                                |               |
|                                                                                     |                                                                                |               |
|                                                                                     |                                                                                |               |
| <i>ti</i>                                                                           |                                                                                |               |
| 1.0.11.0                                                                            | <pre> N</pre>                                                                  | ext >>        |

#### **Figure 9 Finished configuration**

When all choices have been selected, the user can finish a file called mobridge.ini will have been created on the SD card. This can simply be inserted into the mObridge unit which will read this file and change the setup of the unit to adjust the parameters. The unit will reset automatically and be ready to go straight away.

NOTE: It is always advisable to let the vehicle go to sleep after a configuration change. The MOST ring is sensitive and a graceful shutdown and wakeup is always advisable.

bridge

# **USB Cable Interface**

The USB interface is available for use with a special mObridge USB cable device to allow for easy update and configuration of the mObridge units through the iPod cable on such equipped interfaces.

| 🐻 mObridge Update Wizard           |                                                                                           |        |
|------------------------------------|-------------------------------------------------------------------------------------------|--------|
| mObridge                           | Total Vehicle Integration<br>Bridging media, communication & lifestyle with your vehicle. |        |
| Please select the interface you wo | ould like to use to configure and update your device                                      | i.     |
| () iPod Cable Adapter              |                                                                                           |        |
| OBluetooth                         |                                                                                           |        |
| Memory Card                        |                                                                                           |        |
|                                    |                                                                                           |        |
|                                    |                                                                                           |        |
|                                    |                                                                                           |        |
|                                    |                                                                                           |        |
| 1.0.13.0                           | << Prev Next >>                                                                           | Finish |

#### Figure 10 USB Cable selection

Figure 10 shows selection of the USB cable interface. Selecting this will cause the Wizard to search for the USB cable. The USB should be plugged in at this point if the Wizard is using this interface.

www.mobridge-usa.com

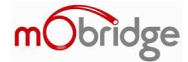

| <b>颜</b> mObridge Update Wizard                                                 |                                                                                                    | × |
|---------------------------------------------------------------------------------|----------------------------------------------------------------------------------------------------|---|
| mObridge                                                                        | Total Vehicle Integration<br>Bildging media: communication & lifestyle with your vehicle                     |   |
| Select your mObridge de                                                         | eveloper cable                                                                                               |   |
| Select your mObridge developer cable<br>the list, unless you have multiple cabl | e from the list below.In most cases there should only be a single device in<br>les connected to the same PC. |   |
| The refresh button can be used to re<br>to a USB port.                          | fresh the list when a mObridge developer cable is connected/disconnected                                     |   |
| FT232R USB UART                                                                 | Rescan                                                                                                    |   |
|                                                                                 |                                                                                                    |   |
|                                                                                 |                                                                                                    |   |
|                                                                                 |                                                                                                    |   |
|                                                                                 |                                                                                                    |   |
| 1.0.13.0                                                                        | << Prev Next >> Finish                                                                                       | j |

Figure 11 USB Wizard cable has been located automatically

Once the Wizard has found the USB cable, and it will do this automatically, the cable will show up as ready for use. If the cable has not been plugged in at this stage then please do so and wait approximately 10 seconds and then click on the 'Rescan' button. The Wizard will again look for the USB cable and locate it if it can.

If the USB cable cannot be located upon multiple plug and unplug, then we suggest that the Wizard be un-installed or repaired by running the installation once again and a reinstall of the drivers.

Once the USB cable has successfully been located and connected to the user will be able to click on the 'Next' button.

www.mobridge-usa.com

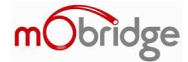

| nObridge Total Vehicle Integra<br>Bridging media communication & lifestyle with                                                                                                    | ation<br>your vehicle.                                                                   |
|----------------------------------------------------------------------------------------------------|------------------------------------------------------------------------------------------|
| Connected!<br>You are now connected to your mObridge device, and can now change its<br>onfiguration or upgrade the software.<br>The current software version information is show in the box to the right.<br>This can be checked against the <u>mObridge website</u> to see if you have the<br>atest version.<br>Tress the <i>Configure</i> button to change the settings of the mObridge device,<br>uch as changing the vehicle type.<br>Tress the <i>Update</i> button to start a software update. | Version Information<br>SW Version: 3.2.0<br>Bootloader Version: 1.0.7<br>Parrot Version: |
| Configure                                                                                                    | Update                                                                                   |

Figure 12 Wizard has established communications with the mObridge unit

Once the USB cable has been located and connected to the Wizard and the cable has been plugged into the mObridge unit via the iPod cable, the Wizard will now display the home screen with the software versions of both the Boot loader version, software version, and in the case of the Bluetooth units the Parrot software version will also be displayed.

From here the Wizard can either configure the unit or perform a software update.

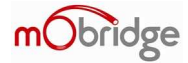

| 题 mObridge Update Wizar                                                                                                    | rd                                                                                          |     |
|----------------------------------------------------------------------------------------------------|---------------------------------------------------------------------------------------------|-----|
| mObridg                                                                                                    | C Total Vehicle Integration<br>Bridging media, communication & lifestyle with your vehicle. |     |
| Create<br>Configuration File!                                                                                                  | Vehicle iPod Bluetooth Bluetooth Audio                                                      |     |
| Modify the settings on the<br>right according to your                                                                          | Vehicle Porsche                                                                             | ~   |
| vehicle and requirements.<br>Press <i>Next</i> to save the<br>settings, or <i>Previous</i> to go<br>back.<br>Reset to defaults | Variant Europe                                                                              |     |
| 1.0.11.0                                                                                                    | << Prev Next >> Fin                                                                         | ish |

#### Figure 13 Easy to use menu to change parameters

The easy to use menu allows the user to change parameters such as the vehicle type, vehicle variant settings such as USA or Europe or even legacy Mercedes versions, iPod browsing method or complete disablement of the iPod if the user only requires Bluetooth.

The user can also make changes to Bluetooth audio parameters such as microphone gain, audio level outputs for audio streaming, ring volumes and voice prompts.

bridge

# **Bluetooth Interface**

The Bluetooth interface is designed to update both the firmware of the mObridge main board as well as the Parrot chipset for new phone and vehicle support. The Bluetooth interface can also be used for configuration of the mObridge unit's just as you would by using the USB interface or creating an SD card configuration file.

| 🐱 mObridge Update Wizard                                                                         |
|--------------------------------------------------------------------------------------------------|
| mobridge Total Vehicle Integration<br>Bidging media, communication & lifestyle with your vehicle |
| Please select the interface you would like to use to configure and update your                   |
| O iPod Cable Adapter                                                                             |
| Bluetooth                                                                                        |
| O Memory Card                                                                                    |
|                                                                                                  |
|                                                                                                  |
|                                                                                                  |
| << Prev Next >> Finish                                                                           |
| 1.0.13.0                                                                                         |

Figure 14 Selecting the Bluetooth interface

If the user is going to use the Bluetooth interface it is necessary to have either a Bluetooth enabled computer or a computer with a Bluetooth USB dongle. There are a number of computer Bluetooth protocol software packages for PC's. mObridge supports only the Microsoft® Bluetooth software package. There are a number of other software packages such as the BlueSoleil and Widcomm. These packages have been known to work but are not officially supported by mObridge.

www.mobridge-usa.com

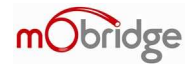

| ស mObridge Update Wizard                                                                                                    | X                                                                                  |
|----------------------------------------------------------------------------------------------------|------------------------------------------------------------------------------------|
| mObridge Tota                                                                                                    | al Vehicle Integration                                                             |
| Configure the Bluetooth                                                                                                    | Select your interface                                                              |
| connection.                                                                                                    | BlueSoleil - KG_INSP6000 Refresh                                                   |
| <ul> <li>Before connecting to the mObridge device via Bluetooth, you need to configure the connection.</li> <li>Select your bluetooth dongle/interface from the list to the right. If you have trouble connecting using this method, you can also map a virtual COM port. Refer to the documentation that came with your Bluetooth dongle for information on how to do this.</li> <li>The mObridge Update Wizard supports connection using Microsoft, BlueSoleil, or WidComm Bluetooth drivers only.</li> <li>Note: You can only connect to mObridge Bluetooth ABT-2010 with SW at least 1.6.0 over Bluetooth.</li> </ul> | Use Bluetooth Virtual COM port (Advanced) Use Bluetooth COM port Select Port COM17 |
|                                                                                                    | <pre></pre>                                                                        |
| 1.0.13.0                                                                                                    |                                                                                    |

Figure 15 Selecting Bluetooth Device

If a Bluetooth device is present on the PC, the mObridge Wizard will display the available devices. Either a Bluetooth USB dongle needs to be present at this stage or the computer will require built in Bluetooth support.

Once the available Bluetooth interfaces are displayed, the user can select the required device and click on the 'Next' button.

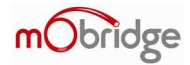

| 🐱 mObridge Update Wizard                                   |                                       |                 | ×      |
|------------------------------------------------------------|---------------------------------------|-----------------|--------|
| mObridge                                                   | Total Vehic<br>Bridging media, commun | cle Integration |        |
| Select your Bluetooth                                      |                                       |                 |        |
| device                                                     | Search for dev                        | ice             |        |
| Using the list on the right, select the<br>mObridge device |                                       | Searching       |        |
| niobridge deriver                                          | Name                                  | Address         | Pai    |
|                                                            |                                       |                 |        |
| 10130                                                      |                                       | << Prev Next >> | Finish |
| 1.0.13.0                                                   |                                       |                 |        |

Figure 16 Searching for mObridge Bluetooth device

Figure 16 shows the Wizard searching for a mObridge, or any Bluetooth device, in the nearby vicinity.

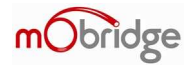

| 🚺 mObridge Update Wizard                                    |                                           |                | X      |
|-------------------------------------------------------------|-------------------------------------------|----------------|--------|
| Mobridge<br>Select your Bluetooth                           | Total Vehicl<br>Bridging media, communica | e Integration  |        |
| device                                                      | Search for device                         |                | -      |
| Using the list on the right, select the<br>mObridge device. |                                           | Start Search!  | J      |
|                                                             | Name                                      | Address        | Pai    |
|                                                             |                                           |                |        |
| 1.0.13.0                                                    |                                           | < Prev Next >> | Finish |

Figure 17 mObridge Device has been located

Figure 17 shows that a mObridge device has been located and can now be connected. The user should select this device and click on the 'Next' button.

If no devices can be found then re-initiate the search, ensure the mObridge device is actually on and perhaps even the vehicle needs to be running at this stage to ensure the device is running.

Note: In the case of BMW vehicles, it is necessary to initiate Bluetooth searching otherwise the Wizard simply won't find any devices. Please consult your particular vehicle manual for correct use of Bluetooth pairing.

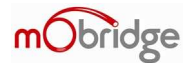

| Enter Bluetoo                           | th PIN 🔀                                   |
|-----------------------------------------|--------------------------------------------|
| Enter the Blueton<br>Normally this is i | oth PIN to connect.<br>nitialized to 1234. |
| Enter Pin:                              | 1234                                       |
| OK Cancel                               |                                            |

Figure 18 mObridge pin request

As with normal pairing of a phone with the mObridge device it is necessary to input the correct pin number of '1234'. The user should enter this number and click the 'OK' button.

Note: In the case of BMW vehicles there is a dynamic pin number that can be generated by the BMW head unit. In general the BMW head unit will ask for the user to input this number which can then be used by the Wizard. Please consult your particular vehicle manual for correct use of Bluetooth pairing.

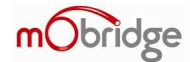

| 🐱 mObridge Update Wizard                                                                                                    |                                                                   |
|----------------------------------------------------------------------------------------------------|-------------------------------------------------------------------|
| mobridge Total Veh<br>Bridging media, comm                                                                                                    | icle Integration                                                  |
| Connected!<br>You are now connected to your mObridge unit,<br>and can now change its configuration or<br>upgrade the software.<br>The current software version information is<br>show in the box to the right. This can be<br>checked against the <u>mObridge website</u> to see if<br>you have the latest version.<br>Press the <i>Configure</i> button to change the<br>settings of the mObridge, such as changing the<br>vehicle type. | Version InformationBootstrap:1.0.7Application:1.8.0Bluetooth:1.70 |
| Configure                                                                                                    | Update                                                            |
| 1.0.13.0                                                                                                    | << Prev Next >> Finish                                            |

#### Figure 19 Successful Bluetooth linkup

Figure 19 shows a successful Bluetooth linkup with the mObridge unit. The user will be brought to the home screen where the software versions and user choices of software update of configuration is now available.